## STEP 4. 表から検索する VLOOKUP(ブイルックアップ)

## 1. 表を用意しましょう

|    | А  | В   | С          | D     | E     | F       | G | 1 | _              | フア | イル | ٢ | 検索 | の胃 | いちょう わち しちょう しんしょう しんしょう しんしん しんしょう しんしん しんしょう しんしょう しんしょ しんしょ | J | の |
|----|----|-----|------------|-------|-------|---------|---|---|----------------|----|----|---|----|----|----------------------------------------------------------------------------------------------------|---|---|
| 1  |    | VLC | )OKUP関数    | の練習   |       |         |   |   | 「Sheet4」を開きます。 |    |    |   |    |    |                                                                                                    |   |   |
| 2  | 表1 |     |            | 個数    | 単価    | 合計      |   |   |                |    |    |   |    |    | ,                                                                                                    |   |   |
| 3  |    | 1   | りんご        | 85    | 120   | 10,200  |   |   |                |    |    |   |    |    |                                                                                                    |   |   |
| 4  |    | 2   | みかん        | 62    | 30    | 1,860   |   |   |                |    |    |   |    |    |                                                                                                    |   |   |
| 5  |    | 3   | イチゴ        | 34    | 250   | 8,500   |   |   |                |    |    |   |    |    |                                                                                                    |   |   |
| 6  |    | 4   | バナナ        | 150   | 80    | 12,000  |   |   |                |    |    |   |    |    |                                                                                                    |   |   |
| 7  |    | 5   | ぶどう        | 43    | 340   | 14,620  |   |   |                |    |    |   |    |    |                                                                                                    |   |   |
| 8  |    | 6   | <u>スイカ</u> | 78    | 800   | 62,400  |   |   |                |    |    |   |    |    |                                                                                                    |   |   |
| 9  |    | 7   | メロン        | 54    | 3,000 | 162,000 |   |   |                |    |    |   |    |    |                                                                                                    |   |   |
| 10 |    |     |            |       |       |         |   |   |                |    |    |   |    |    |                                                                                                    |   |   |
| 11 |    |     | イチゴ        | の合計は  | tいくら  |         |   |   |                |    |    |   |    |    |                                                                                                    |   |   |
| 12 |    |     | スイカ        | の個数は  | tいくつ  |         |   |   |                |    |    |   |    |    |                                                                                                    |   |   |
| 13 |    |     | ぶどう        | の単価は  | tいくら  |         |   |   |                |    |    |   |    |    |                                                                                                    |   |   |
| 14 |    |     |            |       |       |         |   |   |                |    |    |   |    |    |                                                                                                    |   |   |
| 15 | 表2 |     | 評価         | 得点範囲  |       |         |   |   |                |    |    |   |    |    |                                                                                                    |   |   |
| 16 |    | 0   | へたれ        | 0~39  |       |         |   |   |                |    |    |   |    |    |                                                                                                    |   |   |
| 17 |    | 40  | なんでや       | 40~59 |       |         |   |   |                |    |    |   |    |    |                                                                                                    |   |   |
| 18 |    | 60  | ぼちぼち       | 60~79 |       |         |   |   |                |    |    |   |    |    |                                                                                                    |   |   |

## 2. セル「F11」に、VLOOKUP 関数を使い、イチゴの合計を 表示しましょう

|    | А  | В   | С          | D            | Е     | F      | G | Н    | I.             | J    |     |
|----|----|-----|------------|--------------|-------|--------|---|------|----------------|------|-----|
| 1  |    | VLC | )OKUP関数    | の練習          |       |        |   |      |                |      |     |
| 2  | 表1 |     |            | 個数           | 単価    | 合計     |   |      |                |      |     |
| 3  |    | 1   | りんご        | 85           | 120   | 10,200 |   |      |                |      |     |
| 4  |    | 2   | みかん        | 62           | 30    | 1,860  |   |      |                |      |     |
| 5  |    | 3   | イチゴ        | 34           | 250   | 8,500  |   | 1 セル | ∕ <b>「F11」</b> | を選択し | ます。 |
| 6  |    | 4   | バナナ        | 150          | 80    | 12,000 |   |      |                |      |     |
| 7  |    | 5   | ぶどう        | 43           | 340   | 14,620 |   |      |                |      |     |
| 8  |    | 6   | <u>スイカ</u> | 78           | 800   | 62,400 |   |      |                |      |     |
| 9  |    | - 7 | メロン        | 54           | 3,000 | 162,00 |   |      |                |      |     |
| 10 |    |     |            |              |       | ¥      |   |      |                |      |     |
| 11 |    |     | イチゴ        | の合計は         | いくら   |        |   |      |                |      |     |
| 12 |    |     | スイカ        | の個数は         | tいくつ  |        |   |      |                |      |     |
| 13 |    |     | ぶどう        | の単価は         | tいくら  |        |   |      |                |      |     |
| 14 |    |     |            |              |       |        |   |      |                |      |     |
| 15 | 表2 |     | 評価         | 得点範囲         | ]     |        |   |      |                |      |     |
| 16 |    | 0   | へたれ        | 0~39         |       |        | 0 | 0    | 9              | 0    |     |
| 17 |    | 40  | なんでや       | 40~59        |       |        |   |      |                |      |     |
| 18 |    | 60  | ぼちぼち       | $60 \sim 79$ |       |        |   |      |                |      |     |

| 🚺 自動保存 (● オフ) 📙 🛛 🎙 🖓 🗸 🤜                                       | → 検索の関数 →  ○ 検索 2 「数式」をクリックします。    |
|-----------------------------------------------------------------|------------------------------------|
| ファイル ホーム 挿入 ページレイアウト 数                                          | ▲ データ 校閲 表示 ヘルプ                    |
| fx ∑ オート SUM マ ② 論理マ                                            | □ 検索/行列 ~ 2 谷前の定義 ~ 5 参照元のトレース     |
| ● 対応 国 最近使った関数 - ▲ 文字列操作 -                                      | PORMULATEXT 🔺 🖓 数式で使用 - 🎦 参照先のトレース |
| 挿入 🗐 財務 🗸 🛛 🕲 日付/時刻 🗸                                           |                                    |
| 関数ライブラリ                                                         | HLOOKUP 定義 古                       |
| F11 $\checkmark$ : $\times \checkmark fx$                       | HYPERLINK                          |
| A B C D                                                         | INDEX H I J                        |
| 1 VLOOKUP関数の練習                                                  | INDIRECT                           |
| 2 表1 個数 単                                                       | É LOOKUP                           |
| 3 1 りんご 85                                                      | MATCH                              |
| 4 2みかん 62                                                       | OFFSET                             |
| <u>     3 イチゴ 34     34     34     34     34     34 </u>        | POW                                |
| <u> </u>                                                        |                                    |
|                                                                 |                                    |
|                                                                 |                                    |
| 。<br>10<br>10<br>10<br>10                                       | SORT SORT                          |
| 11 イエゴ の <b>ヘミンナ</b>                                            | SORTBY                             |
| <u>11</u><br>12<br>12<br>12<br>12<br>12<br>12<br>12<br>12<br>12 | TRANSPOSE                          |
| 13 <u>へいり</u> の回数はし<br>13 ぶどう の単価はい                             |                                    |
| 14                                                              | VLOOKUP                            |
| 15 表2 評価 得点範囲                                                   |                                    |

| F11 | $\checkmark$ : $\times \checkmark f_x$ =VLOOKUP(011,C3:F9) | <mark>5</mark> 検査値に「C11」を入力します。    |
|-----|------------------------------------------------------------|------------------------------------|
|     | A B C D E F G                                              |                                    |
| 1   | VLOOKUP関数の練習                                               | 「C11」をクリックしましょう。                   |
| 2 秉 |                                                            |                                    |
| 3   | 1 りんご 85 120 10,200                                        |                                    |
| 4   |                                                            |                                    |
| 5   | 関数の引数                                                      | ? ×                                |
| 6   | VLOOKUP                                                    |                                    |
| 7   | 検索値 C11 <b>1</b> = "イチコ"                                   |                                    |
| 8   | 範囲 C3:F9                                                   | 20,10200;"みかん",62,3                |
| 9   |                                                            |                                    |
| 10  |                                                            |                                    |
| 11  |                                                            |                                    |
| 12  | =                                                          |                                    |
| 13  | 指定された範囲の 1 列目で特定の値を検索し、指定した列と向じ行にある値を返します。テー.<br>必要があります。  | 2 <mark>6</mark> 範囲に「C3:F9」を入力します。 |
| 14  | 笠田 には日的のギーカジ会まれる女字列 数体 または                                 | 5                                  |
| 15  | ■ビローには日回りのブータが含めてるメチタリ、鉄油を、よんには<br>す。セル範囲の参照、またはセル範囲名を指定しま | व                                  |
| 16  |                                                            |                                    |
| 17  | 数→ <b>プ</b> ∞ 4 + 中                                        | セルIC3」~IF9」をドラッグし                  |
| 18  | 𝔅𝔅𝔅𝔅𝔅𝔅) 𝔅𝔅𝔅𝔅 → 𝔅𝔅𝔅 → 𝔅𝔅𝔅𝔅 → 𝔅𝔅𝔅𝔅                           | ましょう。                              |
| 19  | <u>この関数のヘルプ(H)</u>                                         |                                    |
| 20  |                                                            |                                    |
| 21  |                                                            |                                    |
| 22  | 82 占の人の評価は 82 占の人の評価は                                      |                                    |

| F11 $\checkmark$ : $\times \checkmark f_x$ =VLOOKUP(C11)              | 3:F9        | ,4,FALS                | SE)           | 7 列番                 | 号に「4                                   | 」を入力し     | <i>、</i> ます。  |
|-----------------------------------------------------------------------|-------------|------------------------|---------------|----------------------|----------------------------------------|-----------|---------------|
| АВС ДЕ-                                                               | F           |                        | C             | Ц                    |                                        |           |               |
| 1 VLOOKUP関数の練習                                                        | 列者          | 番号は                    | 「範            | 囲」の左端                | からの列                                   | 数で指定      | します。          |
| 2     表1     個数     単価     1       3     1     りんご     85     120     |             | А                      | В             | С                    | D                                      | E         | F             |
| 4 22.5./ 62 20                                                        | 1           |                        | VLC           | )OKUP関数              | の練習                                    |           |               |
| 5 関数の引数                                                               | 2           | 表1                     |               |                      | 個数                                     | 単価        | 合計            |
| 6 VLOOKUP                                                             | 3           |                        | 1             | りんご                  | 85                                     | 120       | 10,200        |
| 7 检索值 C11                                                             | 4           |                        | 2             | みた                   | 62                                     | 30        | <b>A</b> \$60 |
| 8 新冊 (3-59                                                            | 5           |                        | 3             | イチゴ                  | 34                                     | 250       | 8,500         |
|                                                                       | 6           |                        | 4             | バナナ                  | 150                                    | 80        | 12,000        |
| 10 列番号 4                                                              | 7           |                        | 5             | ぶどう                  | 43                                     | 340       | 14,620        |
| 11 検索方法 FALSE                                                         | 8           |                        | 6             | スイカ                  | 78                                     | 800       | 62,400        |
| 12                                                                    | 9           |                        | - 7           | עםצ                  | 54                                     | 3,000     | 162,000       |
| 13<br>指定された範囲の1列目で特定の値を検索し、指定した列と同し<br>必要があります。                       |             |                        |               |                      |                                        |           |               |
| 14         検索方法         には検索値と完全に一部           15         るかを、論理値(近似値) | 致する<br>直を含く | <u>値だけを検</u><br>めて検索 = | 索する:<br>= TRU | ₩. <mark>8</mark> 検索 | 京法に「                                   | 「FALSE」 を | を入力しま         |
| 16 検索 = FALSE)で指                                                      | 定しま         | す。                     |               | す。                   |                                        |           |               |
| 17 9 「OK」をクリックします。                                                    |             |                        |               |                      |                                        |           |               |
| 19<br>19 <u>この関数のヘルプ(H)</u>                                           |             |                        | ٢             | ок                   | キャンセル                                  |           |               |
| 20 30 30 30 30 30 400                                                 |             |                        |               |                      |                                        | 0         |               |
|                                                                       |             |                        |               |                      | ************************************** |           |               |

| F  | 11 | ~   | $: \times \checkmark f$ | x =VLOC      | OKUP(C11,   | C3:F9,4,FA | LSE) |       |             |   |  |
|----|----|-----|-------------------------|--------------|-------------|------------|------|-------|-------------|---|--|
|    | А  | В   | С                       | D            | E           | F          | G    | Н     | I.          | J |  |
| 1  |    | VLC | )OKUP関数                 | 如練習          |             |            |      |       |             |   |  |
| 2  | 表1 |     |                         | 個数           | 単価          | 合計         |      |       | •           | 0 |  |
| 3  |    | 1   | りんご                     | 85           | 120         | 10,200     |      |       |             | ° |  |
| 4  |    | 2   | みかん                     | 62           | 30          | 1,860      |      |       |             |   |  |
| 5  |    | 3   | イチゴ                     | 34           | 250         | 8,500      |      |       |             |   |  |
| 6  |    | 4   | バナナ                     | 150          | 80          | 12,000     |      |       |             |   |  |
| 7  |    | 5   | ぶどう                     | 43           | 340         | 14,620     |      | イチゴの全 | <u>≥</u> ≣+ |   |  |
| 8  |    | 6   | <u>スイカ</u>              | 78           | 800         | 62,400     |      |       |             | ç |  |
| 9  |    | 7   | メロン                     | 54           | 3,000       | 162,000    |      | ひ衣示され | しま          |   |  |
| 10 |    |     |                         |              |             |            | 4    | した。   | <b>_</b>    |   |  |
| 11 |    |     | イチゴ                     | <u>の合計は</u>  | tいくら        | 8,500      |      |       |             |   |  |
| 12 |    |     | スイカ                     | の個数は         | tいくつ        |            |      |       |             |   |  |
| 13 |    |     | ぶどう                     | の単価は         | <u>tuks</u> |            |      |       |             |   |  |
| 14 |    |     |                         |              |             |            |      |       |             |   |  |
| 15 | 表2 |     | 評価                      | 得点範囲         |             |            |      |       |             |   |  |
| 16 |    | 0   | へたれ                     | 0~39         |             |            |      |       |             |   |  |
| 17 |    | 40  | なんでや                    | $40 \sim 59$ |             |            |      |       |             |   |  |
| 18 |    | 60  | ぼちぼち                    | 60~79        |             |            |      |       |             |   |  |

| TA-                                                                                                    | VI VI                                                                                                    | _00KUP (                                                                                                    | ブイル                                         | ックアッ                                                                                                    | ップ)関数                                                                                                    | 数                                                                                            |  |  |  |  |  |  |  |
|----------------------------------------------------------------------------------------------------|----------------------------------------------------------------------------------------------------|----------------------------------------------------------------------------------------------------|---------------------------------------------|----------------------------------------------------------------------------------------------------|----------------------------------------------------------------------------------------------------|----------------------------------------------------------------------------------------------|--|--|--|--|--|--|--|
| 「範囲」の 1                                                                                                    | 列目で「検索                                                                                                    | 索値」を検 <b>察</b>                                                                                                    | 索し、見 <sup>^</sup>                           | つかった行                                                                                                    | うの「列番号                                                                                                    | 弓」 で指定した列の値を注                                                                                |  |  |  |  |  |  |  |
| しより。                                                                                                    |                                                                                                    | <b>^</b>                                                                                                    | <u> </u>                                    |                                                                                                    |                                                                                                    |                                                                                              |  |  |  |  |  |  |  |
| VLOC                                                                                                    | )KUP(椅                                                                                                    | 東索値                                                                                                    | ,範目                                         | 曲,列                                                                                                    | 番号,                                                                                                    | 「検索の型」                                                                                       |  |  |  |  |  |  |  |
| 検索の型                                                                                                    |                                                                                                    |                                                                                                    |                                             |                                                                                                    |                                                                                                    |                                                                                              |  |  |  |  |  |  |  |
| FALSE                                                                                                    | 検索値と                                                                                                    | - 完全に一致                                                                                                    | なする値/                                       | どけが検索                                                                                                    | マンクロン      マン      マン |                                                                                              |  |  |  |  |  |  |  |
| (フォル                                                                                                    | ス)一致する                                                                                                    | る値が見つた                                                                                                    | いらない。                                       | トきはエヨ                                                                                                    | ラーを返しる                                                                                                    | हेर्न.                                                                                       |  |  |  |  |  |  |  |
| TRUE                                                                                                    | 検索値と                                                                                                    | - 完全に一致                                                                                                    | なすろ値.                                       | またはそ                                                                                                    | その近い値ナ                                                                                                    | が返されます。検索値                                                                                   |  |  |  |  |  |  |  |
| (下中川)                                                                                                    |                                                                                                    | いらない場合                                                                                                    |                                             | 支値未満の                                                                                                    | 日本値が値                                                                                                    | 中田さわます.                                                                                      |  |  |  |  |  |  |  |
|                                                                                                    | が見った                                                                                                    | ここの別にお                                                                                                    | ふスデー/                                       |                                                                                                    |                                                                                                    | マおく心要がありま                                                                                    |  |  |  |  |  |  |  |
|                                                                                                    |                                                                                                    |                                                                                                    |                                             |                                                                                                    |                                                                                                    |                                                                                              |  |  |  |  |  |  |  |
| ᄻᆂᅎᅖ                                                                                                    | り。<br>ナ ルmマ+フ !                                                                                                    |                                                                                                    |                                             | ++++                                                                                                    |                                                                                                    |                                                                                              |  |  |  |  |  |  |  |
| 快系の型                                                                                                    | で自略9台と                                                                                                    | I IKUE] C                                                                                                    | して処理                                        | されより。                                                                                                    | o                                                                                                    |                                                                                              |  |  |  |  |  |  |  |
| 検索の型の違いは見つからなかった場合の処理の違いです。                                                                                                    |                                                                                                    |                                                                                                    |                                             |                                                                                                    |                                                                                                    |                                                                                              |  |  |  |  |  |  |  |
|                                                                                                    |                                                                                                    |                                                                                                    |                                             |                                                                                                    |                                                                                                    |                                                                                              |  |  |  |  |  |  |  |
|                                                                                                    |                                                                                                    |                                                                                                    |                                             |                                                                                                    |                                                                                                    |                                                                                              |  |  |  |  |  |  |  |
| ● 検索                                                                                                    | の型が「FALSE                                                                                                    | E」の場合                                                                                                    |                                             |                                                                                                    |                                                                                                    |                                                                                              |  |  |  |  |  |  |  |
| ● 検索                                                                                                    | の型が「FALSE                                                                                                    | E」の場合<br>'イエ <sup>-</sup>                                                                                                    | <u>)</u> `,,                                | C3.E                                                                                                    | O A                                                                                                    | EVI SE)                                                                                      |  |  |  |  |  |  |  |
| ● 検索<br>VLOC                                                                                                    | の型が「FALSE<br>)KUP ("                                                                                                    | E」の場合<br>'イチ                                                                                                    | ```,                                        | C3:F                                                                                                    | 9, 4,                                                                                                    | FALSE)                                                                                       |  |  |  |  |  |  |  |
| ● 検索<br>VLOC                                                                                                    | の型が「FALSE<br>)KUP ("                                                                                                    | =」の場合<br>'イチ                                                                                                    | _```,                                       | C3:F                                                                                                    | 9, 4,                                                                                                    | FALSE)                                                                                       |  |  |  |  |  |  |  |
| ● 検索<br>VLOC                                                                                                    | の型が「FALSE<br>)KUP ("                                                                                                    | E」の場合<br>'イチ I                                                                                                    | `` <b>",</b><br>                            | C3:F                                                                                                    | 9, 4,<br><sub>G</sub>                                                                                                    | FALSE)                                                                                       |  |  |  |  |  |  |  |
| ● 検索<br>VLOC                                                                                                    | の型が「FALSE<br>)KUP("<br>B C<br>VLOOKUP関都                                                                                       | E」の場合<br>'イチ -<br>D<br>数の練習                                                                                                    | ``",<br>E                                   | C3:F                                                                                                    | 9, 4,<br><sup>G</sup><br>範囲                                                                                                    | FALSE)<br>ト<br>「C3:F9」の左端の列から                                                                |  |  |  |  |  |  |  |
| ● 検索<br>VLOC                                                                                                    | の型が「FALSE<br>)KUP(                                                                                                    | E」の場合<br>'イチ<br>'<br>の練習<br>個数                                                                                                    | )"",<br>E                                   | C3:F                                                                                                    | 9, 4,<br>G<br>『<br>デチ                                                                                                    | FALSE)<br>FALSE)<br>「C3:F9」の左端の列から<br>ゴ"を検索し、見つかっ                                            |  |  |  |  |  |  |  |
| ● 検索<br>VLOC                                                                                                    | の型が「FALSE<br>)KUP ("<br>B C<br>VLOOKUP関数                                                                                      | E」の場合<br>'イチ・<br>数の練習<br>個数<br>62                                                                                                    | `",<br>E<br>単価<br>120<br>30                 | C3:F<br>F<br>合計<br>10,200                                                                                                    | 9, 4,<br>G<br>範囲<br>『イチ<br>た行(                                                                                                    | FALSE)<br>FALSE<br>「C3:F9」の左端の列から<br>ゴ"を検索し、見つかっ<br>ひょ列目の値「8500」ナ                            |  |  |  |  |  |  |  |
| ● 検索<br>VLOC<br>1<br>2 表1<br>3<br>4<br>5                                                                                                    | の型が「FALSE<br>)KUP (<br>B C<br>VLOOKUP関連<br>1 りんご<br>2 みかん<br>3 イチゴ                                                            | E」の場合<br>イチ<br>なの練習<br>個数<br>85<br>62                                                                                                    | ,<br>E<br>単価<br>120<br>30                   | C3:F<br>F<br>合計<br>10,200<br>1,860<br>>8,500                                                                                                    | 9, 4,<br>G<br>範囲<br>イチ<br>た行の                                                                                                    | FALSE)<br>FALSE<br>「C3:F9」の左端の列から<br>ゴ"を検索し、見つかっ<br>の4列目の値「8500」た                            |  |  |  |  |  |  |  |
| ● 検索<br>VLOC<br>2 表1<br>3<br>4<br>5<br>6                                                                                                    | の型が「FALSE<br>)KUP ("<br>B C<br>VLOOKUP関都<br>1 りんご<br>2 みかん<br>3 イチゴ<br>4 バナザ                                                  | E」の場合<br>イチ<br>なの練習<br>個数<br>85<br>62                                                                                                    | Ĕ<br>単価<br>120<br>30                        | C3:F<br>F<br>合計<br>10,200<br>1,860<br>28,500<br>1(4)00                                                                                                    | 9, 4,<br>G<br>範囲<br>『イチ<br>た行の<br>VLOOK                                                                                                    | FALSE)<br>FALSE)<br>「C3:F9」の左端の列から<br>ゴ"を検索し、見つかっ<br>の4列目の値「8500」か<br>UP 関数の返す値(戻り値)         |  |  |  |  |  |  |  |
| ● 検索<br>VLOC<br>1<br>2 表1<br>3<br>4<br>5<br>6<br>7                                                                                                    | の型が「FALSE<br>)KUP (<br>)KUP (<br>)<br>B C<br>VLOOKUP関<br>1 りんご<br>2 みかん<br>3 イチゴ<br>4 バナ<br>5 ぶどう                             | EJの場合<br>イチ<br>なの練習<br>個数<br>85<br>62<br>イチ                                                                                                    | E<br>単価<br>120<br>30<br>340                 | C3:F<br>F<br>合計<br>10,200<br>1,860<br>>8,500<br>1(,00<br>14,620                                                                                                    | 9, 4,<br>G<br>範囲<br>"イチ<br>た行の<br>VLOOK<br>になり                                                                                                    | FALSE)<br>FALSE)<br>「C3:F9」の左端の列から<br>ゴ"を検索し、見つかっ<br>の4列目の値「8500」た<br>UP 関数の返す値(戻り値)<br>つます。 |  |  |  |  |  |  |  |
| ● 検索<br>VLOC<br>1 2 表1<br>3 4 5 6 7 8 9 9 9 9 1 9 1 9 1 9 1 9 1 9 1 9 1 9 1                                                                                                    | の型が「FALSE<br>)KUP ("<br>B C<br>VLOOKUP関<br>1 りんご<br>2 みかん<br>3 イチゴ<br>4 バナ(1)<br>5 ぶどう<br>6 スイカ                               | J の場合<br>イチ<br>なの練習<br>個数<br>85<br>62<br>43<br>78                                                                                               | E<br>単価<br>120<br>30<br>340<br>800          | F<br>F<br>10,200<br>1,860<br>1,860<br>1,860<br>1,4,620<br>62,400                                                                                                    | 9, 4,<br>G<br>範囲<br>"イチ<br>た行の<br>VLOOK<br>になり                                                                                                    | FALSE)<br>FALSE)<br>「C3:F9」の左端の列から<br>ゴ"を検索し、見つかっ<br>の4列目の値「8500」た<br>UP 関数の返す値(戻り値)<br>つます。 |  |  |  |  |  |  |  |
| <ul> <li>検索</li> <li>VLOC</li> <li>A</li> <li>1</li> <li>2</li> <li>表1</li> <li>3</li> <li>4</li> <li>5</li> <li>6</li> <li>7</li> <li>8</li> <li>9</li> <li>10</li> </ul>                                     | の型が「FALSE<br>)KUP (*<br>B C<br>VLOOKUP関<br>1 りんご<br>2 みかん<br>3 イチゴ<br>4 バナザ<br>5 ぶどう<br>6 スイカ<br>7 メロン                        | EJの場合<br>イチ<br>なの練習<br>個数<br>85<br>62<br>イチ<br>30<br>43<br>78<br>54                                                                             | E<br>単価<br>120<br>30<br>340<br>800<br>3,000 | F<br>合計<br>10,200<br>1,860<br>>8,500<br>14,620<br>62,400<br>162,000                                                                                                    | 9, 4,<br>G<br>範囲<br>"イチ<br>た行の<br>VLOOK<br>になり                                                                                                    | FALSE)<br>「C3:F9」の左端の列から<br>ゴ"を検索し、見つかっ<br>か4列目の値「8500」か<br>UP 関数の返す値(戻り値)<br>つます。           |  |  |  |  |  |  |  |
| <ul> <li>検索</li> <li>VLOC</li> <li>A</li> <li>1</li> <li>2</li> <li>表1</li> <li>3</li> <li>4</li> <li>5</li> <li>6</li> <li>7</li> <li>8</li> <li>9</li> <li>10</li> </ul>                                     | の型が「FALSE<br>)KUP ("<br>B C<br>VLOOKUP関<br>1 りんご<br>2 みかん<br>3 イチゴ<br>4 バナ(1)<br>5 ぶどう<br>6 スイカ<br>7 メロン                      | EJの場合<br>イチ<br>ケ<br>なの練習<br>個数<br>85<br>62<br>イ<br>43<br>78<br>54                                                                               | E<br>単価<br>120<br>30<br>340<br>800<br>3,000 | C3:F<br>F<br>合計<br>10,200<br>1,860<br>1,860<br>1,860<br>1,860<br>1,860<br>1,860<br>1,860<br>1,860<br>1,860<br>1,860<br>1,860<br>1,860<br>1,860<br>1,860<br>1,860<br>1,860<br>1,860<br>1,860<br>1,860 | 9, 4,<br>G<br>範囲<br>"イチ<br>た行の<br>VLOOK<br>になり                                                                                                    | FALSE)<br>FC3:F9」の左端の列から<br>ゴ"を検索し、見つかっ<br>の4列目の値「8500」か<br>UP 関数の返す値(戻り値)<br>つます。           |  |  |  |  |  |  |  |
| <ul> <li>検索</li> <li>VLOC</li> <li>A</li> <li>1</li> <li>2</li> <li>表1</li> <li>3</li> <li>4</li> <li>5</li> <li>6</li> <li>7</li> <li>8</li> <li>9</li> <li>10</li> <li>11</li> <li>12</li> </ul>             | の型が「FALSE<br>)KUP ( <sup>*)</sup><br>B C<br>VLOOKUP関<br>1 りんご<br>2 みかん<br>3 イチゴ<br>4 バナザ<br>5 ぶどう<br>6 スイカ<br>7 メロン           | EJの場合<br>・<br>イチ<br>や<br>の<br>線習<br>個数<br>85<br>62<br>・<br>の<br>43<br>78<br>54<br>の<br>の<br>合計は<br>の<br>の<br>個数<br>1<br>の<br>4<br>3<br>78<br>54 | E<br>単価<br>120<br>30<br>340<br>800<br>3,000 | F                                                                                                    | 9, 4,<br>G<br>範囲<br>"イチ<br>た行の<br>VLOOK<br>になり                                                                                                    | FALSE)<br>「C3:F9」の左端の列から<br>ゴ"を検索し、見つかっ<br>ひ4列目の値「8500」か<br>UP 関数の返す値(戻り値)<br>つます。           |  |  |  |  |  |  |  |
| <ul> <li>検索</li> <li>VLOC</li> <li>A</li> <li>1</li> <li>2</li> <li>表1</li> <li>3</li> <li>4</li> <li>5</li> <li>6</li> <li>7</li> <li>8</li> <li>9</li> <li>10</li> <li>11</li> <li>12</li> <li>13</li> </ul> | の型が「FALSE<br>)KUP ("<br>B C<br>VLOOKUP関<br>1 りんご<br>2 みかん<br>3 イチゴ<br>4 バナ(1)<br>5 ぶどう<br>6 スイカ<br>7 メロン<br>イチゴ<br>スイカ<br>ぶどう | J の場合<br>イチ<br>ク<br>数の練習<br>個数<br>85<br>62<br>ん<br>20<br>43<br>78<br>54<br>の合計は<br>の個数は                                                         | E<br>単価<br>120<br>30<br>340<br>3,000        | C3:F<br>F<br>合計<br>10,200<br>1,860<br>●8,500<br>14,620<br>62,400<br>162,000<br>8,500                                                                                                    | 9, 4,<br>G<br>範囲<br>"イチ<br>た行C<br>VLOOK<br>になり                                                                                                    | FALSE)<br>FC3:F9」の左端の列から<br>ゴ"を検索し、見つかっ<br>の4列目の値「8500」か<br>UP 関数の返す値(戻り値)<br>つます。           |  |  |  |  |  |  |  |

参考 VLOOKUPのVはVertical(バーチカル・垂直)のV

VLOOKUP 関数は表を垂直方向(バーチカル)に検索します。VLOOKUP 関数とよく似た関数に HLOOKUP 関数があります。HLOOKUP 関数は表を水平方向(Horizontal・ホリゾンタル)に検 索します。 練習問題

■ セル「F12」に、スイカの個数を VLOOKUP 関数を使い表示しましょう。

■ セル「F13」に、ぶどうの単価を VLOOKUP 関数を使い表示しましょう。

|    | А  | В   | С      | D            | E     | F       | G | Н | 1 | J |  |
|----|----|-----|--------|--------------|-------|---------|---|---|---|---|--|
| 1  |    | VLC | OKUP関数 | の練習          |       |         |   |   |   |   |  |
| 2  | 表1 |     |        | 個数           | 単価    | 合計      |   |   |   |   |  |
| 3  |    | 1   | りんご    | 85           | 120   | 10,200  |   |   |   |   |  |
| 4  |    | 2   | みかん    | 62           | 30    | 1,860   |   |   |   |   |  |
| 5  |    | 3   | イチゴ    | 34           | 250   | 8,500   |   |   |   |   |  |
| 6  |    | 4   | バナナ    | 150          | 80    | 12,000  |   |   |   |   |  |
| 7  |    | 5   | ぶどう    | 43           | 340   | 14,620  |   |   |   |   |  |
| 8  |    | 6   | スイカ    | 78           | 800   | 62,400  |   |   |   |   |  |
| 9  |    | - 7 | メロン    | 54           | 3,000 | 162,000 |   |   |   |   |  |
| 10 |    |     |        |              |       |         |   |   |   |   |  |
| 11 |    |     | イチゴ    | の合計は         | いくら   | 8,500   |   |   |   |   |  |
| 12 |    |     | スイカ    | <u>の個数は</u>  | いくつ   | 78      |   |   |   |   |  |
| 13 |    |     | ぶどう    | <u>の単価は</u>  | いくら   | 340     |   |   |   |   |  |
| 14 |    |     |        |              |       |         |   |   |   |   |  |
| 15 | 表2 |     | 評価     | 得点範囲         |       |         |   |   |   |   |  |
| 16 |    | 0   | へたれ    | 0~39         |       |         |   |   |   |   |  |
| 17 |    | 40  | なんでや   | $40 \sim 59$ |       |         |   |   |   |   |  |
| 18 |    | 60  | ぼちぼち   | $60 \sim 79$ |       |         |   |   |   |   |  |
| 19 |    | 80  | 秀才かも   | 80~89        |       |         |   |   |   |   |  |
| 20 |    | 00  |        | 100 100      |       |         |   |   |   |   |  |

#### ヒント

|    | А  | В      | С   | D     | Е    | F                           |  |
|----|----|--------|-----|-------|------|-----------------------------|--|
| 1  |    | VLOOKI | c   |       |      |                             |  |
| 2  | 表1 |        |     | 個数    | 単価   | 合計                          |  |
| 3  |    | 1      | りんご | 85    | 120  | =D3*E3                      |  |
| 4  |    | 2      | みかん | 62    | 30   | =D4*E4                      |  |
| 5  |    | 3      | イチゴ | 34    | 250  | =D5*E5                      |  |
| 6  |    | 4      | バナナ | 150   | 80   | =D6*E6                      |  |
| 7  |    | 5      | ぶどう | 43    | 340  | =D7*E7                      |  |
| 8  |    | 6      | スイカ | 78    | 800  | =D8*E8                      |  |
| 9  |    | 7      | メロン | 54    | 3000 | =D9*E9                      |  |
| 10 |    |        |     |       |      |                             |  |
| 11 |    |        | イチゴ | の合計はい |      | =VLOOKUP(C11,C3:F9,4,FALSE) |  |
| 12 |    | 0      | スイカ | の個数はい |      | =VLOOKUP(C12,C3:F9,2,FALSE) |  |
| 13 |    |        | ぶどう | の単価はい |      | =VLOOKUP(C13,C3:F9,3,FALSE) |  |
| 14 |    |        |     | -     |      |                             |  |
| 15 | 表2 |        | 評価  | 得点範囲  |      |                             |  |
| 16 |    | 0      | へたわ | 0~39  |      |                             |  |

「範囲」の指定は「C3:F9」としていますが、それぞれ「C3:D9」,「C3:E9」 でもかまいません。

## 3. 表2を使い、セル「E22」に 82 点の人の評価を表示しま しょう

|    | А  | В  | С           | D          | E    | F   | G | н    | I.              | J      |     |
|----|----|----|-------------|------------|------|-----|---|------|-----------------|--------|-----|
| 13 |    |    | ぶどう         | の単価は       | tいくら | 340 |   |      |                 |        |     |
| 14 |    |    |             |            |      |     |   |      |                 | •<br>• |     |
| 15 | 表2 |    | 評価          | 得点範囲       |      |     |   |      |                 |        |     |
| 16 |    | 0  | へたれ         | 0~39       |      |     |   |      |                 |        |     |
| 17 |    | 40 | なんでや        | 40~59      |      |     |   |      |                 |        |     |
| 18 |    | 60 | ぼちぼち        | 60~79      |      |     |   | 1 セル | ∕ <b>⌈E22</b> ⌋ | を選択し   | ます。 |
| 19 |    | 80 | <u>秀才かも</u> | 80~89      |      |     |   |      |                 | _,, 、_ |     |
| 20 |    | 90 | よっ天才        | 90~100     |      |     |   |      |                 |        |     |
| 21 |    |    |             |            |      |     |   |      |                 |        |     |
| 22 |    | 82 | 点の人の        | 評価は        |      |     |   |      |                 |        |     |
| 23 |    | 55 | 点の人の        | 評価は        |      |     |   |      |                 |        |     |
| 24 |    | 93 | 点の人の        | <u>評価は</u> |      |     |   |      |                 |        |     |
| 25 |    |    |             |            |      |     |   |      |                 |        |     |
| 26 |    |    |             |            |      |     |   |      |                 |        |     |
| 27 |    |    |             |            |      |     |   |      |                 |        |     |
| 28 |    |    |             |            |      |     |   |      |                 |        |     |
| 29 |    |    |             |            |      |     |   |      |                 |        |     |
| 30 |    |    |             |            |      |     |   |      |                 |        |     |
| 31 |    |    |             |            |      |     |   |      |                 |        |     |

| 🚺 自動      |                | ୨·୧· -    | ★素の関数 → ○ 検索 2 「数式」をクリックします。       |
|-----------|----------------|-----------|------------------------------------|
| ファイル រ    | ホーム 挿入 ペー      | ジレイアウト 数式 | 式 データ 校閲 表示 ヘルプ                    |
| fr        | ∑オ-トSUM ∽      | 2 論理 ~    | ◎ 検索/行列 × ② 名前の定義 × 日 参照元のトレース     |
| リハ<br>関数の | 🖻 最近使った関数 🗸    | 🛆 文字列操作 🗸 | FORMULATEXT 🔺 🦪 数式で使用 - 🔤 参照先のトレース |
| 挿入        | ■ 財務 ~         | 🙆 日付/時刻 🗸 |                                    |
|           | 関              | 数ライブラリ    | ー HLOOKUP 定義 古                     |
| E22       | ✓ : × ✓ J      | fx        | HYPERLINK                          |
| A         | B C            | D         | INDEX H J                          |
| 13        | ぶどう            | の単価はい     |                                    |
| 14        |                |           | LOOKUP                             |
| 15 表2     | 評価             | 得点範囲      | матсн                              |
| 16        | 0 へたれ          | 0~39      | OFFSET                             |
| 17        | 40 なんでや        | 40~59     | POW                                |
| 18        | <u>60 ぼちぼち</u> | 60~79     | ROW                                |
| 19        | <u>80 秀才かも</u> | 80~89     | - ROWS / 4 「VLOOKUP」をクリックします。      |
| 20        | 90よっ天才         | 90~100    |                                    |
| 21        |                |           | SORT                               |
| 22        | 82 点の人の        | 評価は       |                                    |
| 23        | 55  点の人の       | 評価は 📃     |                                    |
| 24        | 93 点の人の        | 評価は       | TRANSPOSE                          |
| 25        |                |           | UNIQUE                             |
| 26        |                |           | VLOOKUP                            |
| 27        |                |           |                                    |

| E2                   | 2              | • :                  | ×                 | x =VLO           | 0KUP(B22 | ,B16:C20               | )                                                      | 5              | 検索値に <b>「B22」</b> を入力します。          |
|----------------------|----------------|----------------------|-------------------|------------------|----------|------------------------|--------------------------------------------------------|----------------|------------------------------------|
| 13                   | A              | B<br>र्रो            | c<br>どう           | D<br>の単価は        | tiyo     | F<br>34                | G<br>0                                                 |                | セル「B22」をクリックしましょ<br>う。             |
| 14<br>15<br>16       | 表2             | 評<br>0 へ7            | 価<br>たわ.          | 得点範囲<br>0~39     |          |                        |                                                        |                |                                    |
| 17<br>18<br>19<br>20 | 関数の5<br>VLOOk  | lotter<br>KUP        | 検索値               | B22              |          | <u>+</u> =             | 82                                                     |                |                                    |
| 21<br>22<br>23       |                | ł                    | 範囲<br>列番号<br>検索方法 | B16:C20          |          |                        | <ul> <li>{0,"へたれ";4</li> <li>数値</li> <li>論理</li> </ul> | 40,"な          | 3んでや";60,"ぼちぼち                     |
| 24<br>25<br>26<br>27 | 指定され、必要があ      | た範囲の I<br>ります。       | 」列目で特別            | 定の値を検索し<br>範囲 には | 「岩定した列と」 | =<br>引じ行にある値<br>含まれる文字 | <del>を返します。テー</del><br>列 数値 または                        | <sup>7</sup> 6 | 範囲に「 <b>B16 : C20」</b> を入力しま<br>す。 |
| 28<br>29<br>30       |                |                      |                   | #2221 (Cla<br>す。 | セル範囲の参照  | 1. またはセル               | 範囲名を指定しる                                               | ±9.            | セル「B16」~「C20」をドラッ                  |
| 31<br>32<br>33       | 数1101箱<br>この関数 | 課 =<br><u>のヘルプ(H</u> | Ĵ                 |                  |          |                        |                                                        | ок             |                                    |

| E              | 22         | ~                      | : 🗙 🗸           | fx =VLO          | OKUP(B22,                                     | , <mark>816:C</mark> 2    | 0,2,TI         | RUE)            | 7    | 列番号に                        | <b>[2]</b> を入  | カします | •  |
|----------------|------------|------------------------|-----------------|------------------|-----------------------------------------------|---------------------------|----------------|-----------------|------|-----------------------------|----------------|------|----|
| 13<br>14       | A          | В                      | c<br>ぶどう        | D<br>の単価(        | <br>まいくみ                                      | F<br>3                    | <br>列番<br>す。   | 号は              | 「範[  | 囲」の左端                       | からの列詞          | 数で指定 | しま |
| 15<br>16       | 表2         | 0                      | 評価<br>へたれ       | 得点範[<br>0~39     | ·<br>用                                        |                           | 15             | A<br>表2         | В    | C<br>評価                     | D<br>得点範囲      | E    | F  |
| 17<br>18       | 関数0        | D引数<br>OKUP            |                 | _/               |                                               |                           | 16<br>17       |                 |      | <u>へたれ</u><br>な <b>/ふ</b> や | 0~39<br>40~59  |      |    |
| 19<br>20<br>21 |            |                        | 検索値<br>範囲       | B22<br>B16:C20   |                                               | 1<br>1                    | 18<br>19       |                 | 80   | ぼちまち<br>秀才かも                | 60~79<br>80~89 |      |    |
| 22<br>23       |            |                        | 列番号<br>検索方法     | 2<br>TRUE        |                                               | 1<br>1                    | 20             |                 | 90   | <u>よっ天才</u>                 | 90~100         |      |    |
| 24<br>25<br>26 | 指定さ        | れた範(                   | 囲の 1 列目で特<br>す。 | 定の値を検索し          | 、指定した列と同                                      | য়চন্দ্রাক্ষেগ            | = "秀才<br>値を返し; | がも"<br>ます。テー    | 8    | 検索方法                        |                | を入力  | しま |
| 27<br>28       |            |                        |                 | 検索方法 に<br>る<br>検 | は検索値と完全に<br>)を、論理値 (近/<br>索 <u>= FALSE) 7</u> | :一致する値<br>似値を含め<br>:指定します | だけを検<br>て検索 =  | 索するか、<br>・ TRUE | または省 | す。<br>略、完全一致の               | 直を             |      |    |
| 29<br>30       | 9<br>±x=v0 | [0]<br><sup>病来 =</sup> | K」をク            | リックしき            | ます。                                           |                           |                |                 |      |                             |                |      |    |
| 31<br>32<br>33 | <u>この関</u> | <u>数のへ)</u>            | <u>レプ(H)</u>    |                  |                                               |                           |                |                 | ок   | +r>tz/                      |                |      |    |
| 13/            |            |                        |                 |                  |                                               |                           |                |                 |      |                             |                |      |    |

| E  | E22 $\checkmark$ : $\times \checkmark f_x$ =VLOOKUP(B22,B16:C20,2,TRUE) |    |              |            |      |     |   |      |                                       |          |   |  |
|----|-------------------------------------------------------------------------|----|--------------|------------|------|-----|---|------|---------------------------------------|----------|---|--|
|    | А                                                                       | В  | С            | D          | E    | F   |   | G    | Н                                     | 1        | J |  |
| 13 |                                                                         |    | ぶどう          | の単価に       | tuks | 340 |   |      |                                       |          |   |  |
| 14 |                                                                         |    |              |            |      |     |   |      |                                       |          |   |  |
| 15 | 表2                                                                      |    | 評価           | 得点範囲       |      |     |   |      |                                       |          |   |  |
| 16 |                                                                         | 0  | へたれ          | 0~39       |      |     |   | 82 点 | 「の人の評                                 | Ī        |   |  |
| 17 |                                                                         | 40 | なんでや         | 40~59      |      |     |   | 価ガ   | 「表示され                                 |          |   |  |
| 18 |                                                                         | 60 | ぼちぼち         | 60~79      |      |     |   | =    | ±                                     |          |   |  |
| 19 |                                                                         | 80 | <u>秀才かも</u>  | 80~89      |      |     | - | 40   | 7/رە                                  | <u> </u> |   |  |
| 20 |                                                                         | 90 | <u>よっ天才</u>  | 90~100     |      |     |   |      | ç                                     |          |   |  |
| 21 |                                                                         |    |              |            |      |     |   |      |                                       |          |   |  |
| 22 |                                                                         | 82 | 点の人の         | 評価は        | 秀才   | かも  |   |      |                                       |          |   |  |
| 23 |                                                                         | 55 | 点の人の         | 評価は        |      |     |   |      | ·                                     |          | ç |  |
| 24 |                                                                         | 93 | <u> 点の人の</u> | <u>評価は</u> |      |     |   |      |                                       |          | ¢ |  |
| 25 |                                                                         |    | ¢            |            |      |     |   |      |                                       |          |   |  |
| 26 |                                                                         |    |              |            | ç    |     |   |      | · · · · · · · · · · · · · · · · · · · |          | ç |  |
| 27 |                                                                         |    |              |            |      |     |   |      |                                       |          |   |  |
| 28 |                                                                         |    |              |            |      |     |   |      |                                       |          |   |  |
| 29 |                                                                         |    |              |            |      |     |   |      |                                       |          |   |  |
| 30 |                                                                         |    |              |            |      |     |   |      |                                       |          |   |  |

ポイント VLOOKUP (ブイルックアップ) 関数 ● 検索の型が「TRUE」の場合 VLOOKUP (82, B16:C20, 2, TRUE) D E F G A 15 表2 ① 評優 得点範囲 範囲「B16:C20」の左端の列か 16 0~39 0へたれ. ら82を検索します。 17 40~59 40 なんでや 82 は見つからないので 82 を超 18 60 ぼちぼち 60~79 19 80 秀才かも 80~89 えない一番大きな値「80」の行 20 90はっ天才 90~100 の2列目の値「秀才かも」が 21 VLOOKUP 関数の返す値(戻り値) 22 秀才かも 82 点の人の評価は 55 点の人の評価は になります。 23 24 93 点の人の評価は

練習問題

■ セル「E23」に、55 点の人の評価を VLOOKUP 関数を使い表示しましょう。

■ セル「E24」に、93 点の人の評価を VLOOKUP 関数を使い表示しましょう。

|    | А  | В  | С     | D             | E  | F  | G      | Н | I. | J |   |
|----|----|----|-------|---------------|----|----|--------|---|----|---|---|
| 14 |    |    |       |               |    |    |        |   |    |   |   |
| 15 | 表2 |    | 評価    | 得点範囲          | ]  |    | •<br>• |   |    |   | 0 |
| 16 |    | 0  | へたれ   | 0~39          |    |    |        |   |    |   |   |
| 17 |    | 40 | なんでや  | $40 \sim 59$  |    |    |        |   |    |   |   |
| 18 |    | 60 | ぼちぼち  | $60 \sim 79$  |    |    |        |   |    |   |   |
| 19 |    | 80 | 秀才かも  | 80~89         |    |    |        |   |    |   |   |
| 20 |    | 90 | よっ天才  | <u>90~100</u> |    |    |        |   |    |   |   |
| 21 |    |    |       |               |    |    |        |   |    |   |   |
| 22 |    | 82 | 点の人の  | 評価は           | 秀才 | かも |        |   |    |   |   |
| 23 |    | 55 | 点の人の  | 評価は           | なん | でや |        |   |    |   |   |
| 24 |    | 93 | 点の人の詞 | 評価は           | よっ | 天才 |        |   |    |   |   |
| 25 |    |    |       |               |    |    |        |   |    |   |   |
| 26 |    |    |       |               |    |    |        |   |    |   |   |
| 27 |    |    |       |               |    |    |        |   |    |   |   |
| 28 |    |    |       |               |    |    |        |   |    |   |   |
| 29 |    |    |       |               |    |    |        |   |    |   |   |
| 30 |    |    |       |               |    |    |        |   |    |   |   |
| 31 |    |    |       |               |    |    |        |   |    |   |   |
| 32 |    |    |       |               |    |    |        |   |    |   |   |
| 33 |    |    |       |               |    |    |        |   |    |   |   |

#### ヒント

|    | А  | В  | С    | D      | E              | F               | G |
|----|----|----|------|--------|----------------|-----------------|---|
| 14 |    |    |      |        |                |                 |   |
| 15 | 表2 |    | 評価   | 得点範囲   | 用              |                 |   |
| 16 |    | 0  | へたれ  | 0~39   |                |                 |   |
| 17 |    | 40 | なんでや | 40~59  |                |                 |   |
| 18 |    | 60 | ぼちぼち | 60~79  |                |                 |   |
| 19 |    | 80 | 秀才かも | 80~89  |                |                 |   |
| 20 |    | 90 | よっ天才 | 90~100 | )              |                 |   |
| 21 |    |    |      |        |                |                 |   |
| 22 |    | 82 | 点の人の |        | =VLOOKUP(B22,E | 316:C20,2,TRUE) |   |
| 23 |    | 55 | 点の人の |        | =VLOOKUP(B23,E | 316:C20,2,TRUE) |   |
| 24 |    | 93 | 点の人の |        | =VLOOKUP(B24,E | 316:C20,2,TRUE) |   |
| 25 |    |    |      |        |                |                 |   |
| 26 |    | 0  | 0    |        |                |                 |   |
| 27 |    |    |      |        |                |                 |   |
| 28 |    | 0  | 0    | 0      |                |                 |   |
| 29 |    | ļ  |      |        |                |                 |   |

#### ■ ファイルを保存せずに閉じましょう。

## STEP 5. 複数条件の判定 AND(アンド)・OR(オア)

### 1. 表を用意しましょう

|    | A B  | С       | D   | E   | F   | G     | 1 ファイル「論理の関数」の  |
|----|------|---------|-----|-----|-----|-------|-----------------|
| 1  | ANDO | D練習     |     |     |     |       | 「Sheet1」を開きます。  |
| 2  | 番号   | 名前      | 国語  | 数学  | 英語  | AND関数 | 判是              |
| 3  | 1    | 梅沢 薫    | 62  | 59  | 35  |       |                 |
| 4  | 2    | 小畑 俊介   | 38  | 32  | 100 |       |                 |
| 5  | 3    | 筧 花     | 70  | 68  | 93  |       |                 |
| 6  | 4    | 金山 大五郎  | 90  | 100 | 70  |       | しらないときは教室の先生にお尋 |
| 7  | 合格の  | の条件:全ての | 科目が | 基準点 | 识上  |       | ねください。          |
| 9  |      | 基準点     | 70  |     |     | ¢     |                 |
| 10 |      |         |     |     |     | 9     |                 |
| 11 |      |         |     |     |     |       |                 |
| 12 |      |         |     |     |     |       |                 |
| 13 |      |         |     |     |     |       |                 |
| 14 |      |         |     |     |     |       |                 |
| 15 |      |         |     |     |     |       |                 |
| 16 |      |         |     |     |     |       |                 |
| 17 |      |         |     |     |     |       |                 |
| 18 |      |         |     |     |     |       |                 |
| 19 |      |         |     |     |     |       |                 |

# セル「G3」に、AND 関数を使い全ての科目が基準点以上の場合に「TRUE」を表示しましょう

| 4  | A B  | С          | D     | E   | F   | G     | - 1 | セル「 <b>G3」</b> を選択します。                 |
|----|------|------------|-------|-----|-----|-------|-----|----------------------------------------|
| 1  | ANDO | <u>D練習</u> |       |     |     |       |     |                                        |
| 2  | 番号   | 名前         | 国語    | 数学  | 英語  | AND関数 | 判定  |                                        |
| 3  | 1    | 梅沢 薫       | 62    | 59  | 35  |       |     |                                        |
| 4  | 2    | 小畑 俊介      | 38    | 32  | 100 |       |     |                                        |
| 5  | 3    | 筧 花        | 70    | 68  | 93  |       |     |                                        |
| 6  | 4    | 金山 大五郎     | 90    | 100 | 70  |       |     |                                        |
| 7  | 合格の  | り条件:全ての    | 科目が   | 基準点 | 以上  | ç     |     |                                        |
| 9  |      | 基準点        | 70    |     |     | ¢     |     |                                        |
| 10 |      |            |       |     |     | ¢     |     |                                        |
| 11 |      |            |       |     | 0   |       | 0   |                                        |
| 12 |      | *          |       | 0   |     | 0     |     |                                        |
| 13 |      |            | 0     |     | 0   |       | 0   |                                        |
| 14 |      | ······     |       | ¢   |     | ¢     |     |                                        |
| 15 |      |            | ····· |     | ¢   |       | ¢   |                                        |
| 16 |      |            |       | 0   |     | Q     |     |                                        |
| 17 |      |            | ····· |     | 0   |       | Q   |                                        |
| 18 |      |            |       | 0   |     | Q     |     |                                        |
| 19 |      |            | 0     |     | 0   |       | 0   | ······································ |
| 20 |      |            |       | 0   |     | 0     |     |                                        |